## サーバーのメール削除に効率的なソフトウェア

## M nPOP

| nPOP        |                             | $\mathbf{V}$             |
|-------------|-----------------------------|--------------------------|
| v1.0.9      | (06/11/17)                  | 146KB                    |
| 受信前<br>示がで  | にサーバー上のメールのリスト表<br>きるメールソフト | BO/7 10-2/15<br>DOWNLOAD |
| 98<br>79-97 | NT 2000 XP 2003 Vista       |                          |

ブラウザの検索ダイアログに「nPOP」と投入して検 アウケアの検索タイプログに「HPOP」を扱入して検 索します。そして「窓の社」を開くと、上の画面が開きま す。クレジットに「フリーソフト」となっていますので、誰 でも利用させてもらえます。右にあるDOWNLOADをク リックするとすぐにダウンロードが 開始されます。ダウンロードされ たファイルは、左図のアイコンで 表示されます。このアイコンで

れます。

 $\bigcirc$ 

ブルクリックするとインストールさ

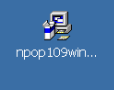

サーバー上にあるメールを受信前にリストのみ表示するメールソフトで す。全てを受信するには、とても時間が掛かかるので、あらかじめメールの ①件名、②差出人、③日付、④メールのサイズ、などメールのヘッダー情 報を構成したリストをサーバーから取得し、「本文を読みたいメールのみを リストから選択」して受信します。大量の迷惑メールが海外から送信されて いる場合、迷惑メールと重要なメールを切り分けるのに使用します。

プログラムの実行サイズは小さく、出張先等、通信速度の遅い回線で利 用するのに最適です。もちろん、設定を変更することで、リスト表示した「メ ールすべての本文を受信する」ことも可能です。指定した文字列を含むメ ールのみを受信する「フィルタ」機能も備えています。まさに、忙しい人の サーバーメール管理ツールといえます。操作方法を下記に示します。

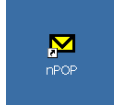

インストールが終了すると左のような「nPOP」のアイコンが表示されます。ダブルクリックしてnPOPを起動 します。起動すると左下の画面になります①。最初にアカウントを設定します。アカウントメニューから追加を クリックします②。あとは、順番どおり③~⑨へ作業を進めます。

0

●通常のメールソフ トとしても使用できま す。しかし、サーバ ーのシステム管理者 が管理者向けの迷 惑メールを効率よく 削除するために使用 するのが最適です。

|                                 |                | POP   |                  |                    |               | - 1    |
|---------------------------------|----------------|-------|------------------|--------------------|---------------|--------|
| x(AE) 787740 通気信気 3-410 AA710   | 7+1            | ME I  | 71/7/10 进步 10 1- | 4位 ~47(日)          |               |        |
|                                 |                |       | [2字(0)           | _                  |               |        |
| 16 単山人 日村 ザ(ス)                  |                | 6     | APPE(Q)          | E                  | 时             | 96     |
|                                 | 1              |       | 上八和新的山口          |                    |               |        |
|                                 |                | - 1   | 1-14940000       |                    |               |        |
|                                 |                | - 1   | 7(1)(()-1())     |                    |               |        |
|                                 |                | - 5   | 新春秋時位置の作用的に任     |                    |               |        |
| nPOP起動画面                        | '(             | 3     | アカウント設定          |                    |               | ? ×    |
|                                 |                |       | 受信 送信 作成         | 71.89   接続         |               |        |
|                                 |                |       | 7カウントの名前:        |                    |               | _      |
|                                 |                |       | POP3設定           |                    |               |        |
|                                 |                |       | POP3#=//:        |                    |               |        |
| R.0/水-n°0 新着0.未酬时0              |                |       | ポート番号:           |                    |               |        |
|                                 | 2              |       | ユーザ"名:           |                    |               | _      |
| ③アカウント設定ダイアログへ設定情報を打            | <b>殳入していきま</b> |       | ^なりード:           |                    |               | _      |
| こ マカウン の友 並け出、 必、 笠田老の「         |                |       | i i i            | APOP を使って認証        | E             |        |
| 。ノルリントの名前はリーハー官理名の              | 00000@r        |       | Г                | SSLを使用する           | 設定            |        |
| イン名」アドレスです。 POP3サーバーは 🗅         | 「メイン名」または      |       | Г                | 巡回チェック対象外          |               |        |
| IPアドレス」です ポート番号け現在使用中           | のメールを聞い        |       | Г                | 'RETR'を使わない        |               |        |
|                                 | ·// // Chit    |       |                  |                    |               |        |
| 小一下番方をコピーします。                   |                |       |                  |                    | OK 3          | キャンセル  |
|                                 |                |       |                  |                    |               |        |
| )                               | 5              |       | (                | 3)                 | Ē             |        |
| nPOP                            |                | 245/5 |                  | ע                  | $\mathcal{D}$ |        |
| (AE) 727/HD) 法受信(3) 1-4创 -42710 | 3-400 A.       | 7日)   |                  | 是受信(2),为-4(2),~47位 | 8-4-20        | 147780 |

●ごくごく、まれにシ ステム管理者向けに 「重要なメール」が届 く場合があります。そ れらは、自分のメー ルアドレスへ送信し ます。このよりわけに 手間が掛かります。

| 11-6                                                                                                    | #出人                                                                                                    | 日付                                                              | #/X'                                       |     |
|----------------------------------------------------------------------------------------------------|----------------------------------------------------------------------------------------------------|-----------------------------------------------------------------|--------------------------------------------|-----|
| U 5 10:29768 Surpree h                                                                                                    | <ul> <li>"kenny bart" «rjoyce@joyc</li> </ul>                                                                                                    | 2008/07/09 10:57                                                | 2821                                       | 15  |
| Eiith admin                                                                                                    | "farly kristin" <21exdgevapp                                                                                                    | 2008/07/09 11:05                                                | 1405                                       |     |
| U Deroteoc mar                                                                                                    |                                                                                                    |                                                                 | 2150                                       |     |
| Bacontonti (                                                                                                    | しょ ルード・・ケ                                                                                                    | フマノーン け                                                         | 1692                                       |     |
| 0 Set The latest !                                                                                                    | リメールホックノ                                                                                                    | ヘノイユンゼ                                                          | 1784                                       |     |
| 1) Salet mentre                                                                                                    | 川ッカー アサー                                                                                                    | バーに羊                                                            | 1800                                       |     |
| Паснерат                                                                                                    | シシシレ しり                                                                                                    |                                                                 | 1781                                       |     |
| Sale Corre                                                                                                    | ていろメール                                                                                                    | カヘッダー                                                           | 5 3642                                     |     |
| 0540                                                                                                    |                                                                                                    |                                                                 | 5183                                       |     |
| 1) SEAlow your                                                                                                    | ▽得します。                                                                                                    |                                                                 | 2306                                       |     |
| 0 Serkgh styler                                                                                                    |                                                                                                    |                                                                 | 1953                                       |     |
| Deer, Ect has                                                                                                    |                                                                                                    |                                                                 | 1016                                       |     |
| Distance wertheast will                                                                                                    | "The Backing AlderBacking                                                                                                    | 2008/07/09 15:59                                                | 2994                                       |     |
| C. all . cont. and the state of the state                                                                                                    | the billed to be a set of the set of the set | Receiption and an                                               |                                            |     |
| 0 SRHot                                                                                                    | "ewan silaria" <infoi3tpoter< td=""><td>200B/07/09 14:14</td><td>1695</td><td></td></infoi3tpoter<>                                                                                                    | 200B/07/09 14:14                                                | 1695                                       |     |
| 1) 58Hot<br>教示 273/ 9~6* 273                                                                                                    | "ewan sulana" <infoi3tpster<br>附着 273, 非例如 273</infoi3tpster<br>                                                                                                    | 2006/07/09 14:14                                                | 1695                                       | H.  |
| 0 59Hot<br>教示 273/9-6' 273<br>多                                                                                                    | "ewan Lukara" «nfoβtopter<br>₩18 273, #14111 273                                                                                                    | 2008/07/09 14 14                                                | 1695                                       | -   |
| 8<br>■ napode<br>8<br>■ napode                                                                                                    | "ewan Lukara" «nfoglapiter<br>Ritie 273, #MH 273                                                                                                    | 2008/07/09 14 14                                                | 1695                                       |     |
| 8<br>8<br>9<br>9<br>1600<br>27/14<br>10<br>17/14<br>10<br>1877/4<br>10<br>18<br>18<br>18<br>18<br>18<br>18<br>18<br>18<br>18<br>18<br>18<br>18<br>18                                                                                                    | "wwn.LAna" onfoldpote<br>新藤 273,米都封 273                                                                                                    | 2008/07/09 14 14                                                | 1695                                       |     |
| 8<br>8)                                                                                                    | "evan Jana" «пборосне<br>Жив 273, ИМВ 273<br>Ив 273, ИМВ 273                                                                                                    | 2006/07/09 14 14                                                | 1695                                       |     |
| 8<br>3<br>3<br>3<br>3<br>3<br>3<br>3<br>3<br>4<br>3<br>3<br>3<br>3<br>3<br>3<br>3<br>3<br>3<br>3<br>3<br>3<br>3                                                                                                    | "evan Jana" enfoldigiste<br>Rille 223, HMB 223<br>BBG) A-Add AA760                                                                                                    | 2006/07/09 14 14                                                | 1695                                       |     |
| 8           71000           71000           71000           71000           71000           8           71000           8           71000           8           71000           8           8           7           8           8           8           8           8           8           8           8           8           8           8           8           8           8           8           8           8           8           8           8           8           8           8           8           8           8                                                                                                    | "www.h.Alma" 415(2450-06                                                                                                    | 2006/07/09 14 14                                                | 1695<br>= E<br>#/X                         | × • |
| Selver     Selver     Selver | Tenn JAni Chickster.<br>取用 273, #681273<br>取用 273, #681273<br>(信心) J-400 -447(b)<br>信心人<br>高山人                                                                                                    | 2006/07/09 14 14<br>Bfft<br>2006/07/09 10 57                    | 1695<br>= [C<br>#(X <sup>*</sup> ]<br>3021 | × × |
| Billerot     Billerot     Billerot     Billerot     Constant     Constant      | Team JAnit' onkolador,         Rife 273, #Mid 273           Rife 273, #Mid 273         Rife 273, #Mid 273           Silico J - 4-629         - 4-8726           Rick A                                                                                                    | Bff<br>2006/07/09 14 14<br>2006/07/09 10 57<br>2006/07/09 11 25 | 1695<br>- E<br>#(X<br>2821<br>1406         | X   |

| -140 1.17°ED             | 1                  | 送受信(5) 3~8             | 010 ~67%         | 8-4世( ^47世)             |                 |
|--------------------------|--------------------|------------------------|------------------|-------------------------|-----------------|
| 桥(@)<br>运信(E)            |                    | 第二番子士が全山<br>注目3月1日か(3) | CB1+3            | MK(四)<br>近(8日)…         |                 |
| 受信用にマーク(M)<br>各部用にマーク(D) | Ctrl+D<br>Ctrl+Del | 7-7在第0分在)<br>把回题有了(5)  | Ctri+E<br>Ctri+G | 受信用に7-7例                | CHI+D           |
| 1-7月初日(山)                | Ctrl+U             | 14.700                 | CHIPS .          | マー?兼罪後(山)               | CHI+U           |
| MELABCIECO<br>#MELCIECO  | Ctrl+B<br>SCtrl+B  |                        |                  | MILIAみにするの<br>未列封にするの   | CHI+B<br>SCHI+B |
| 保存基へまー(E)<br>一覧から用目(E)   | Ctrl+C             |                        |                  | 保存稿へ注~-(C)<br>一覧から用目(L) | C#I+C           |
| すべて満根(人)                 | Chi+A              |                        |                  | すべて選択(A)                | Cbl+A           |
| ストッド表示(D)                | Ctri+T             |                        |                  | スレッド表示の                 | Cbi+T           |

全ての受信が終了したら、必要なメールをチェック して処理しますが、その後、残りを「⑤全てを選択」し て、全てを対象にします。次に、その対象に「⑥新 着チェック」を入れ、「⑦削除用にマーク」します。 ⑧左の図ように全てのメールマークにX印が入りま す。そして、メールアイコン左側「⑨マークを実行」 をクリックします。

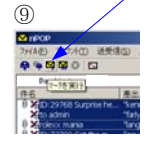

これで、サーバーにある不必要なメールは全て 削除されます。このソフトウエアの良いポイントは、 ヘッダーの取得のみで処理が可能なことです。